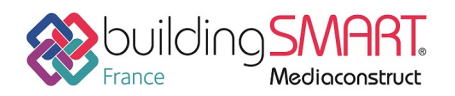

| R AUTODESK°<br>REVIT° |                                       |  |
|-----------------------|---------------------------------------|--|
| Logiciel A : Revit    | Logiciel B : CYPETHERM EPlus          |  |
| Version :2019         | Version: 2019.c                       |  |
| Editeur : Autodesk    | Editeur : CYPE Software               |  |
| 20/09/2018            | CYPE France : support.france@cype.com |  |

# Index

| Prérequis                                           | 2        |
|-----------------------------------------------------|----------|
| Installation du plugin                              | )        |
| Règles                                              | )        |
| Orientation du projet                               | <u>)</u> |
| Plancher en contact avec le sol                     | 3        |
| Mur4                                                | ļ        |
| Pièces                                              | )        |
| Export IFC depuis le logiciel Revit                 | 3        |
| Définition du mappage d'export13                    | 3        |
| Options d'exportation14                             | ļ        |
| Import IFC dans le logiciel CYPETHERM EPlus         | 3        |
| Import sur BIMserver.center                         | 3        |
| Création de projet sur BIMserver18                  | 3        |
| Déposer le fichier IFC dans le projet BIM           | )        |
| Création du projet dans CYPETHERM EPlus             | )        |
| Révision du modèle dans CYPETHERM EPlus22           | <u>)</u> |
| Définition des planchers en contact avec le sol22   | <u>)</u> |
| Définition des parois en contact avec l'extérieur22 | <u>)</u> |
| Modification du projet dans CYPETHERM EPlus24       | ļ        |
| Autres ressources mises à disposition25             | 5        |

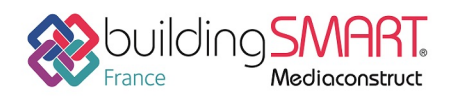

# Prérequis

Ce document vise à produire un modèle analytique afin d'en faire une analyse thermique sur CYPETHERM EPlus. Pour que les échanges soient optimaux entre Revit et CYPETHERM EPlus, les règles suivantes décrivent comment modéliser ou apporter des modifications à une maquette déjà créée dans Revit et ainsi pouvoir l'exploiter pour une analyse thermique.

## Installation du plugin

Il est nécessaire de télécharger un « Add-in » IFC 2019 à jour (année en fonction de la version Revit installée). Disponible sur le store Autodesk à l'adresse suivante : <u>https://apps.autodesk.com/RVT/</u>

Le lien direct est le suivant :

https://apps.autodesk.com/RVT/en/Detail/Index?id=1763588736399554049&appLang=en&os=Win6 <u>4</u>

<u>Attention</u> : vous aurez besoin de votre identifiant et mot de passe client Autodesk pour le téléchargement des plugins sur la plateforme.

## Règles

Pour faciliter les échanges entre Revit et CYPETHERM EPlus cette partie regroupe un ensemble de règles à prendre en compte lors de la modélisation sur Revit.

## Orientation du projet

Il est possible de régler l'orientation du projet directement dans Revit. Pour cela, se placer dans un plan d'étage. Dans les propriétés da la vue, choisir l'affichage de l'orientation en « Nord Géographique ».

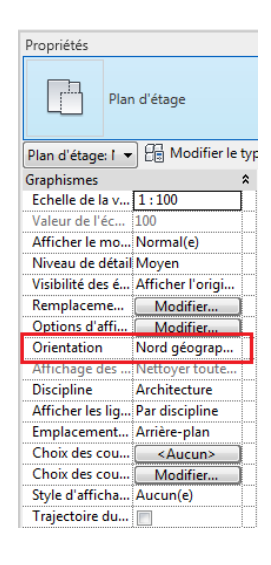

Définir l'angle entre le Nord du projet et le Nord géographique en suivant les étapes suivantes : « Gérer » > « Emplacement du Projet » > « Position » > « Faire Pivoter le Nord Géographique ».

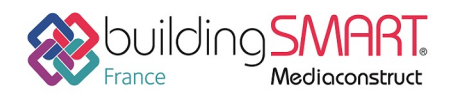

depuis le logiciel **Revit** vers le logiciel **CYPETHERM EPlus** 

| 🦹 🖻 🖥 🤅                           | ) • <h <br="" •=""></h> ~ 🖨 | 🗛 🕫 😓 - 😆                      | N 🞯 • 🕈 🏗 🗄            | 🖁 🖓 - 🖛    | Autodesk Revit 2019                                   | - VERSION  | ETUDIANTE -          |
|-----------------------------------|-----------------------------|--------------------------------|------------------------|------------|-------------------------------------------------------|------------|----------------------|
| Fichier Arch                      | itecture Structure          | Acier Systèmes                 | Insérer Annoter        | Analyser \ | /olume et site Collabor                               | er Vue     | Gérer Con            |
| <b>↓</b><br>Modifier              | Matériaux 45 6 6 6          | Ĩ E∎ -<br>I E∎ -<br>I E∎ - Par | ramètres<br>émentaires |            | Variantes Modèle de base                              | <b>۔</b>   | Gestion<br>des liens |
| Sélectionner 🔻                    | ſ                           | Paramètres                     | Emplace                | Replacer   | le projet                                             |            | Gérer le proj        |
| Arborescence du<br>…[@] Vues (tou | i projet - test 🗙 📑<br>it)  | ] Niveau 0 🛛 🗙                 | C 🕂 Elévation E≰t      | Faire pive | oter le nord géographique<br>Faire pivoter le nord gé | ographique |                      |

## Plancher en contact avec le sol

Pour classer une dalle en "plancher en contact avec le sol". CYPETHERM EPlus requiert l'utilisation de l'attribut « external\_earth ». Ce dernier est défini dans le paragraphe 5.4.2.4 IfcExternalSpatialElementTypeEnul de « l'industry foundation classes release 4 » (ISO 16739) de buildingSMART International. Nous n'avons pas détecté la possibilité dans Revit de paramétrer le type d'élément spatial externe appelé : « external\_earth ». Par conséquent, il n'est pas possible de définir la dalle comme étant en contact avec le sol dans Revit.

Voir la solution dans le chapitre « Import IFC dans le logiciel CYPETHERM EPlus ».

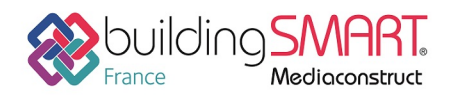

## Mur

Dans la modélisation Revit, porter une attention de particulière aux types de murs (intérieurs, extérieurs). Pas de superposition de mur sur un même niveau, les contraintes inférieures et supérieures doivent faire en sorte que le mur prenne appui sur un plancher et s'arrête au contact d'un autre plancher ou d'une toiture.

Pour la même raison que la dalle de type « en contact avec le sol ». Un mur « paroi en contact avec le sol » n'est pas modélisable sur Revit. En effet, CYPETHERM EPlus requiert l'utilisation de l'attribut « external\_earth ». Ce dernier est défini dans le paragraphe 5.4.2.4 IfcExternalSpatialElementTypeEnul de « l'industry foundation classes release 4 » (ISO 16739) de buildingSMART International. Nous n'avons pas détecté la possibilité dans Revit de paramétrer le type d'élément spatial externe appelé : « external\_earth. Par conséquent, il n'est pas possible de définir le mur comme étant une « paroi en contact avec le sol » dans

Voir la solution dans le chapitre « Import IFC dans le logiciel CYPETHERM EPlus ».

#### Murs rideaux

Les murs rideaux ne s'importent pas dans le logiciel.

**Astuce** : remplacer les murs rideaux par des baies vitrées dont les dimensions occupent toute la surface du mur. Ainsi on préserve les propriétés thermiques de la paroi.

Dans certains cas la géométrie des murs est trop compliquée pour y mettre des baies vitrées génériques. Il faut alors créer et importer une famille faite spécialement pour la géométrie de la paroi.

Voici un exemple rapide :

#### 1. Création de famille

Dans cet exemple, le pignon de la maison est un mur rideau. Il faut le remplacer par des baies vitrées. La difficulté est la forme triangulaire ci-dessous. Méthodologie à suivre dans cet exemple :

En vue d'élévation adéquat, dessiner un profil dans le but de le copier vers le module de création d'une nouvelle famille. Copier le profil.

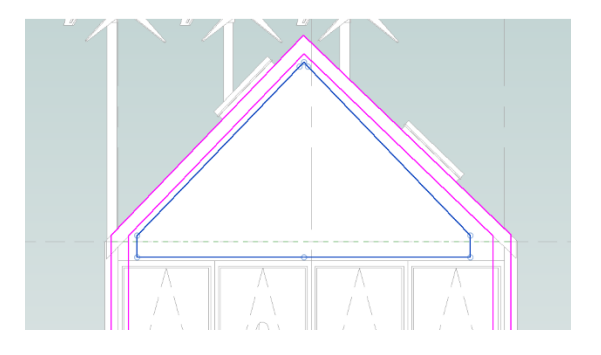

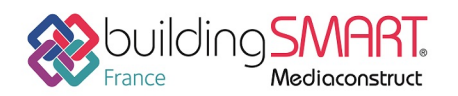

depuis le logiciel **Revit** vers le logiciel **CYPETHERM EPlus** 

Pour créer une famille.

« Fichier » > « Nouveau »> « Famille »

| R 🖻 🖥 🎯 • ¢          | • ↔ • ⊜   ⇔ • ҂ № A   ⊛ • ∳ ≛                                                               |
|----------------------|---------------------------------------------------------------------------------------------|
| Fichier Architecture | Structure Acier Systemes Inserer Annot                                                      |
| ĐE                   | Crée un fichier Revit.                                                                      |
| Nouveau              | Projet<br>Crée un fichier de projet Revit.                                                  |
| Ouvrir               | Famille<br>Crée un jeu de composants<br>personnalisés à utiliser dans des<br>projets.       |
| Enregistrer          | Volume conceptuel<br>Ouvre un gabarit pour la création d'un<br>modèle de volume conceptuel. |
| Exporter             | Cartouche<br>Ouvre un gabarit pour la création<br>d'une famille de cartouches.              |
| Imprimer             | Crée une étiquette ou un symbole<br>visant à identifier les éléments du<br>projet.          |
| Fermer               |                                                                                             |
|                      | Options Quitter Revit                                                                       |

Dans la liste des fichiers ouvrez "Fenêtre paramétrique"

Dans la vue élévation en extérieur du module de création de famille, faites en sorte de n'avoir plus qu'un mur brut. Pour cela redimensionnez le mur de manière à ne plus prendre en compte l'ouverture de base. Le redimensionnement supprimera l'ouverture. Collez (cltr+v) le profil copier préalablement sur le projet. Voir capture suivante :

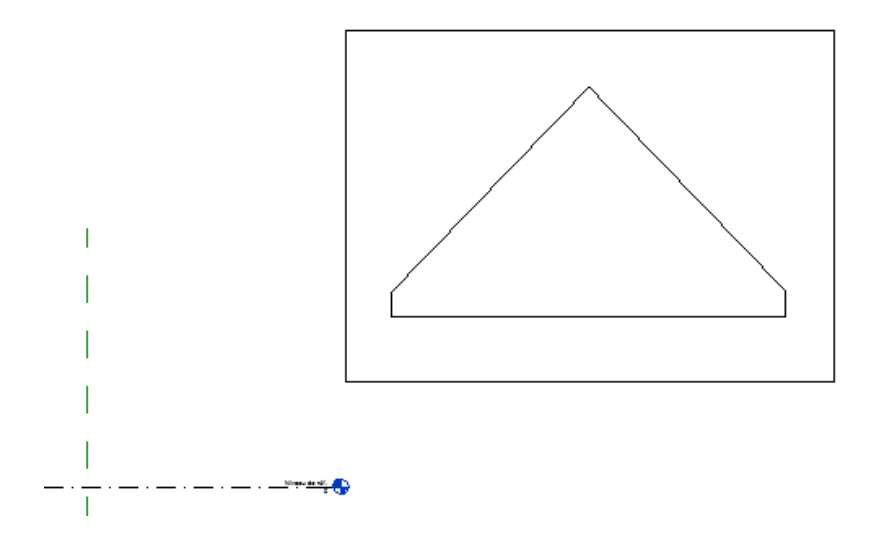

Fiche publiée sur la plateforme <u>www.BIMstandards.fr</u> de buildingSMART France-Mediaconstruct <u>www.mediaconstruct.fr</u> Vous voulez faire partie de la communauté de professionnels du BIM en France : <u>rejoignez-nous !</u>

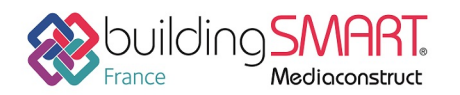

depuis le logiciel Revit vers le logiciel CYPETHERM EPlus

Création de l'ouverture

#### Onglet « Créer »> « Ouverture »

| R                     | - 🖨 😑 - 🖍 🕫 A 🛛 🚱 - 🔶 🏗 🖓                                                                                                    | Autodesk Revit 2019 |
|-----------------------|----------------------------------------------------------------------------------------------------|---------------------|
| Fichiel Créer Irsérer | Annoter Vue Gérer Compléments Modifie                                                                                                    | er                  |
| Modifier              | Extrusion       Extrusion par chemin         Raccordement       Content         Révolution       Formes vides *         Formes       Formes | Composant Ouverture |

Faites une ouverture du profil copié dans le module de création. Le résultat donne ceci :

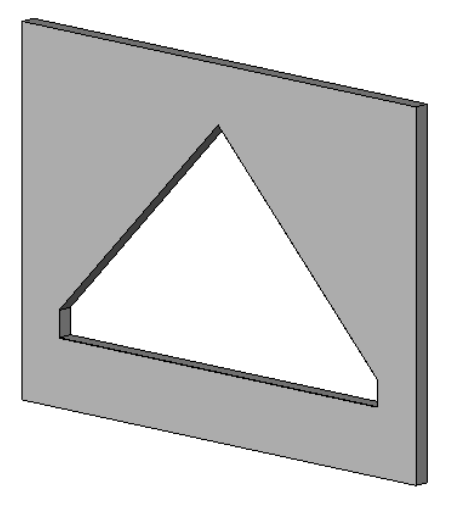

L'ouverture est créée nous allons maintenant créer la vitre.

« Créer »> « Extrusion »

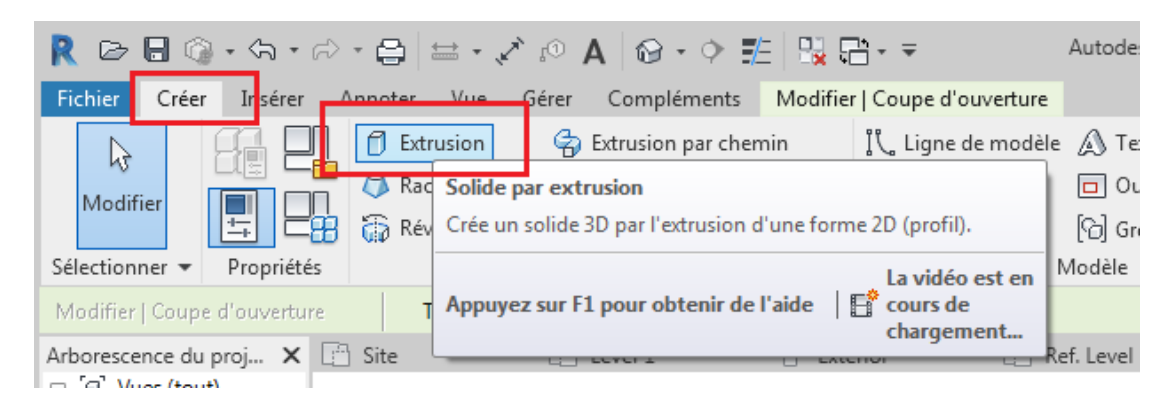

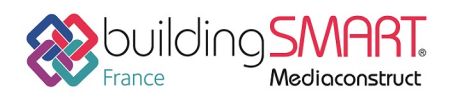

depuis le logiciel Revit vers le logiciel CYPETHERM EPlus

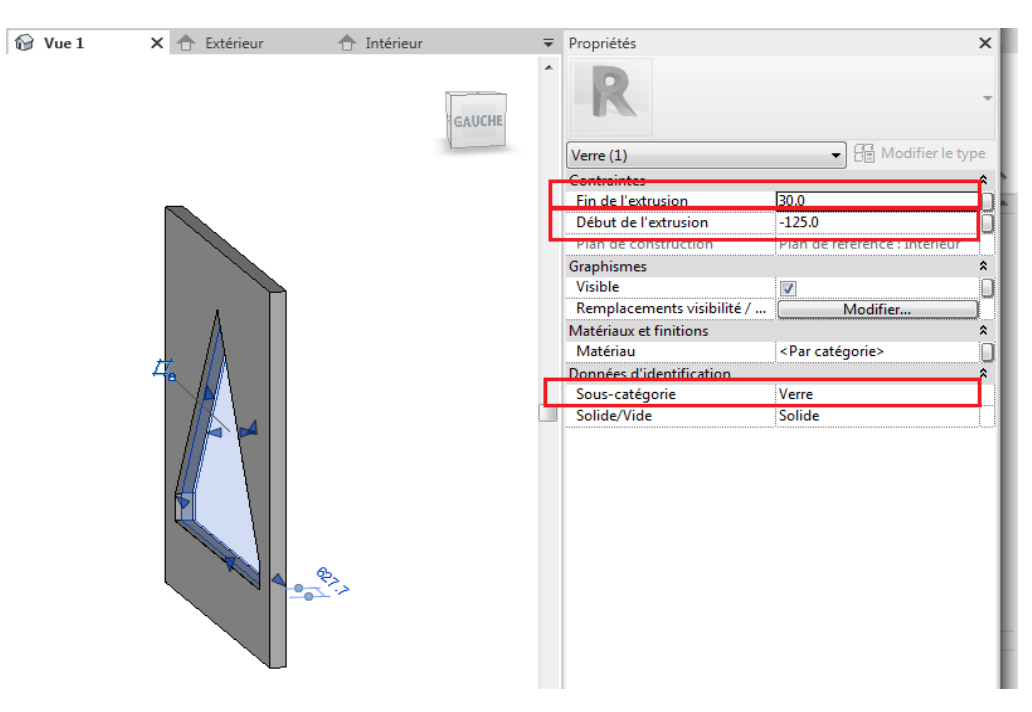

Mettre une extrusion de 30mm pour le verre, la positionner au milieu de l'ouverture. Et l'identifier avec le menu déroulant comme étant du verre dans "sous-catégorie".

La fenêtre est créée.

Enregistrez

#### 2. Import de famille

« Insérer »> « Charger la famille »

|   | R 🖻       |       | ) • S         | • 🕫         | - 🖨         |                 | A 01 Y     | 0.0                  | £ 8.                 | <b>₽</b> • <b>₽</b> A         | Autodesk Rev         | vit 2019 - V      | ERSION ETUDIA               | NTE - mais  | son_exempl           | e_revit_cyp | etherm.n                |
|---|-----------|-------|---------------|-------------|-------------|-----------------|------------|----------------------|----------------------|-------------------------------|----------------------|-------------------|-----------------------------|-------------|----------------------|-------------|-------------------------|
| I | Fichier   | Arch  | itecture      | Stru        | ucture      | Acier           | Systèmes   | Insérer              | Annoter              | Analyser                      | Volume et s          | ite Coll          | aborer Vue                  | Gérer       | Compléme             | nts Mo      | difier                  |
|   | G         |       |               | 8           |             | <u> [</u> ]     |            | ) 🚱                  |                      | 9 📳                           |                      | Ð                 |                             |             |                      |             |                         |
| l | Modi      | fier  | Lier<br>Revit | Lier<br>IFC | Lier<br>CAO | Annotati<br>DWF | ion Vignet | te Nuage<br>de point | Modèle<br>s coordina | e de Gestio<br>ation des lier | n Importer<br>ns CAO | Importer<br>gbXML | Insérer<br>à partir du fich | Imag<br>ier | e Gérer<br>les image | s la Charge | er Charge<br>rger la fa |
| ŀ | Sélection | ner 🔻 |               |             |             |                 | Lier       |                      |                      |                               |                      |                   | Importer                    |             |                      | Cl Cha      | rge une f               |

Aller chercher le fichier enregistré dans la partie précédente (« Création de famille »)

Ouvrez-le

La famille est maintenant importée dans le projet. Il vous suffit d'aller dans « Architecture »> « Fenêtre »

Mettez la dans le pignon.

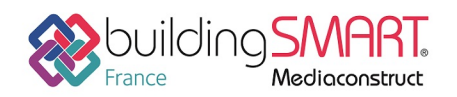

**Fiche d'échanges openBIM** depuis le logiciel **Revit** vers le logiciel **CYPETHERM EPlus** 

Jonction de murs

Dans certains cas, les jonctions entre les murs sont mal exportées. Il faut alors forcer leur type comme expliqué dans le tableau ci-dessous, en utilisant l'outil « Jonctions de murs » qui se trouve dans l'onglet « Modifier ».

Cliquez sur le mur > « Modifier » > « Jonctions de murs »

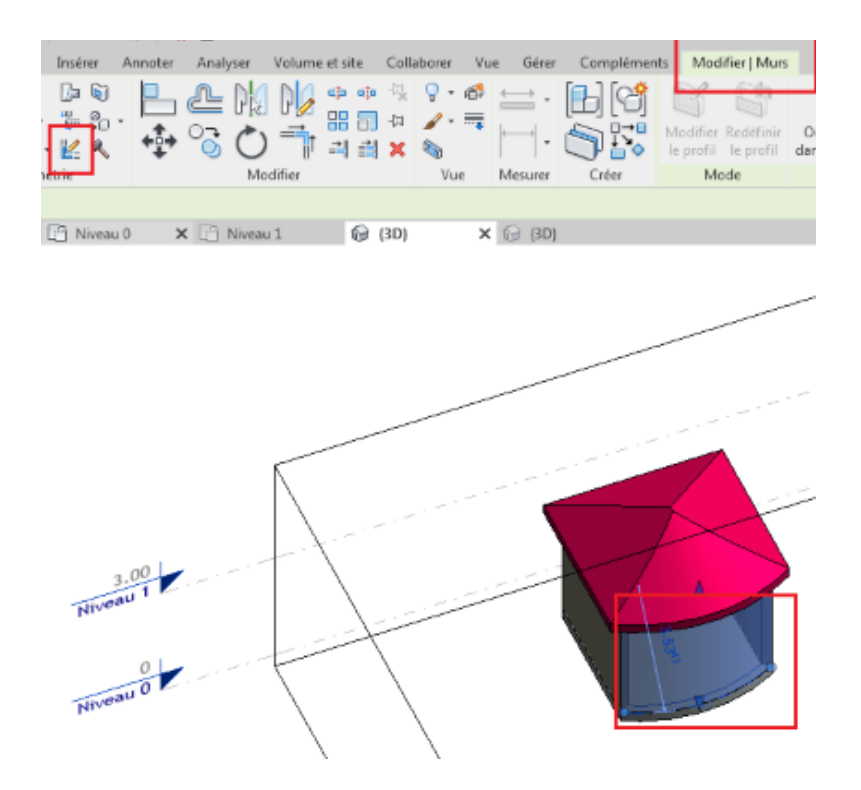

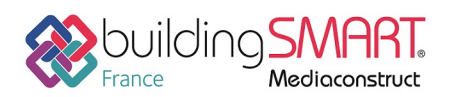

depuis le logiciel **Revit** vers le logiciel **CYPETHERM EPlus** 

| Cas de Jonction                    | Type à appliquer | Schéma correspondant |
|------------------------------------|------------------|----------------------|
| Entre deux murs (angle droit)      | About            |                      |
| Entre deux murs (angle quelconque) | Onglet           |                      |
| Entre trois murs avec continuité   | About            |                      |
| Entre trois murs sans continuité   | Onglet           |                      |

Dans le cas d'un mur courbe (angle quelconque) il faut forcer la jonction en type « Onglet » par exemple.

### Pièces

Il est nécessaire de définir les locaux pour chaque pièce du projet (chambre, cuisine, salle de bain etc...) y compris les locaux de type gaine technique...

Veiller à bien définir les limites spécifiques des locaux pour exporter les bons volumes. De base Revit met une valeur arbitraire au « décalage limite » de 8 pouces. Pour une bonne exportation vers CYPETHERM EPlus, il y a deux types de paramétrage pour deux « types » de locaux :

• Ceux ayant pour limite supérieure la toiture

Pour que le toit soit exporté vers CYPETHERM EPlus, il faut choisir un « décalage limite » suffisamment haut pour prendre en compte l'intégralité de la toiture. De ce fait le volume du local est faussé, il est surévalué.

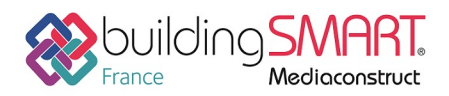

depuis le logiciel **Revit** vers le logiciel **CYPETHERM EPlus** 

| Propriétés               | ×                                    |
|--------------------------|--------------------------------------|
| R                        | -                                    |
| Pièces (1)               | <ul> <li>Modifier le type</li> </ul> |
| Contraintes              | *                                    |
| Niveau                   | Level 2                              |
| Limite supérieure        | Level 2                              |
| Décalage limite          | 6500.0                               |
| Décalage inférieur       | 0.0                                  |
| Cotes                    | \$                                   |
| Surface                  | 26.665 m <sup>2</sup>                |
| Périmètre                | 28958.0                              |
| Hauteur non liée         | 6500.0                               |
| Volume                   | 116.967 m³                           |
| Hauteur de calcul        | 0.0                                  |
| Données d'identification | \$                                   |
| Numéro                   | 206                                  |
| Nom                      | Master Bedroom                       |
| Image                    |                                      |
| Commentaires             |                                      |
| Occupation               |                                      |
| Service                  |                                      |
| Finition de la base      |                                      |
| Finition du plafond      |                                      |
| Finition du mur          |                                      |
| Finition du sol          |                                      |
| Occupant                 | 0                                    |
| Phase de construction    | *                                    |
| Phase                    | Working Drawings                     |
|                          |                                      |

On peut voir ici la valeur de 6500mm qui indique un décalage limite de 6.5m au-dessus du niveau 2 permettant ainsi d'englober la toiture.

• Les autres

Tous les locaux délimités par des parois orthogonales peuvent se paramétrer simplement. Pas de décalage limite, pas de décalage inférieur (sauf dans le cas de local bas voir chapitre **« Projet avec local bas »**). La limite supérieure doit se paramétrer de telle sorte que la différence de hauteur entre la hauteur du niveau spécifié dans « limite supérieure » et la hauteur du niveau auquel est défini le local soit égale à la hauteur réelle du local.

Exemple :

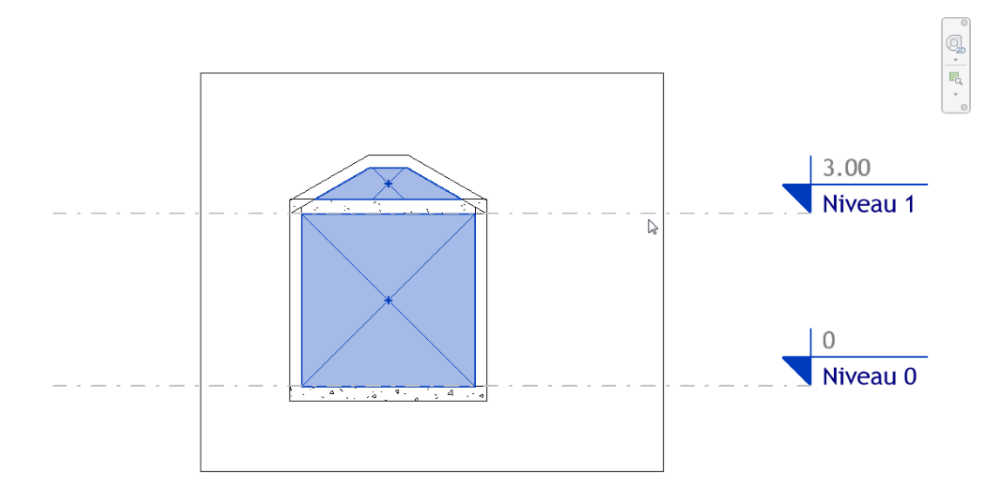

Fiche publiée sur la plateforme <u>www.BIMstandards.fr</u> de buildingSMART France-Mediaconstruct <u>www.mediaconstruct.fr</u> Vous voulez faire partie de la communauté de professionnels du BIM en France : <u>rejoignez-nous !</u>

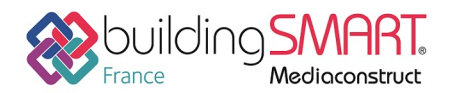

depuis le logiciel Revit vers le logiciel CYPETHERM EPlus

Dans ce cas la pièce au niveau 0 doit se paramétrer comme suivant :

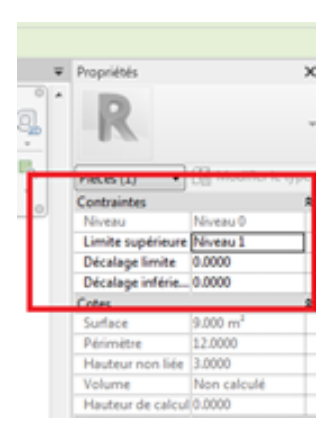

#### Pièces avec un dénivelé négatif

Pour exporter un local avec un niveau bas suivre les étapes suivantes :

A droite la vue en élévation d'une pièce avec un dénivelé négatif. Dans la vue liée au local bas, accédez aux propriétés de la pièce en question et spécifiez un « Décalage Inférieur » de –0.5m. Il faut indiquer un « décalage inférieur » de la pièce égal au décalage réel de la pièce dans le projet. (Le -0.5m correspond à cet exemple, mais la valeur dépend des projets)

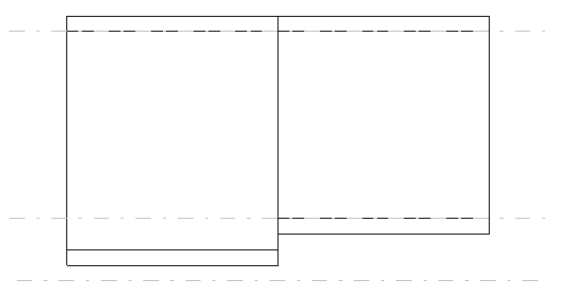

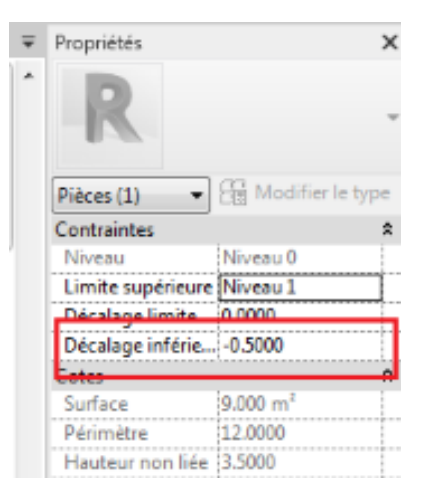

La pièce est à présent paramétrée pour s'exporter correctement vers CYPETHERM EPlus.

A noter qu'en raison du décalage inférieur spécifié dans les propriétés de la pièce, son volume est augmenté à l'import dans CYPETHERM EPlus.

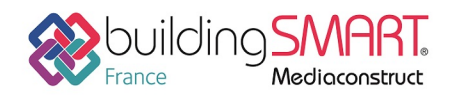

#### Calcul des surfaces et volumes

Revit est paramétré de base pour ne calculer que des surfaces. Il faut calculer dans un premier temps le volume dans Revit pour pouvoir l'importer dans CYPTHERM EPlus.

Rendez vous dans « Architecture »> « Pièces et surfaces ».

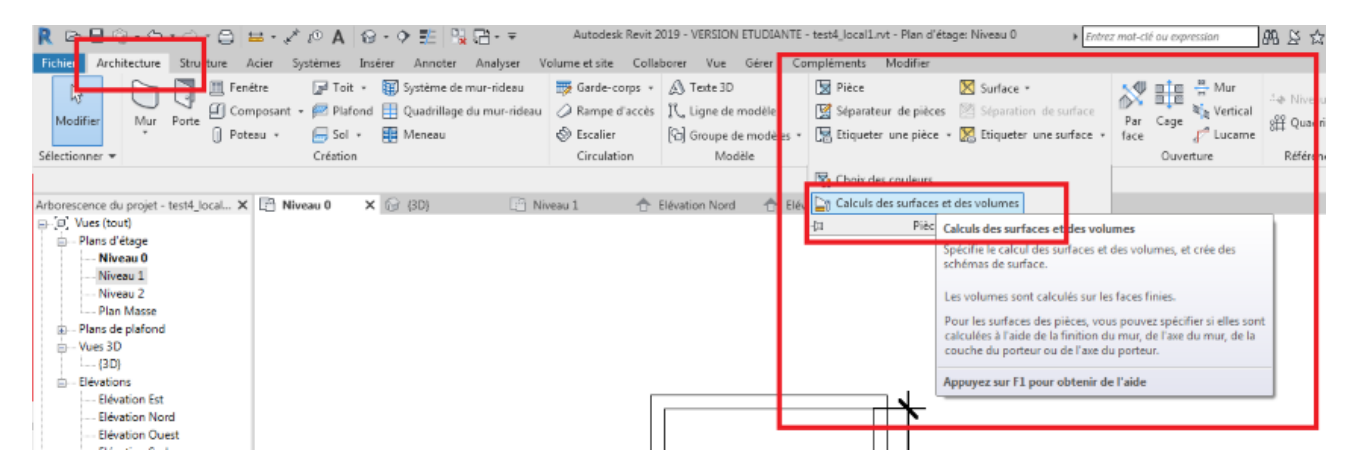

Cochez la case « surface et volume » et faites le calcul « à la couche de finition ».

| Calculs des surfaces et des volumes                                                                                                    | ×               |
|----------------------------------------------------------------------------------------------------|-----------------|
| Calculs Schémas de surface                                                                                                    |                 |
| Calculs des volumes                                                                                                    |                 |
| Les volumes sont calculés sur les faces finies.                                                                                                    |                 |
| <ul> <li>Surfaces et volumes</li> </ul>                                                                                                    |                 |
| Calcul des superficies de pièces                                                                                                    |                 |
| A la couche de finition     A la couche de finition     A la couche de finite     A la couche de finite     A la couche de finite |                 |
| 🔘 A l'axe du mur                                                                                                    |                 |
| A la couche du porteur                                                                                                    |                 |
| O A l'axe du porteur                                                                                                    |                 |
|                                                                                                    |                 |
|                                                                                                    |                 |
|                                                                                                    |                 |
|                                                                                                    | OK Annuler Aide |

Cliquez sur ok

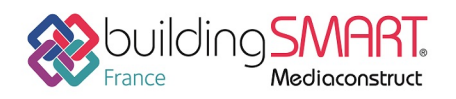

depuis le logiciel Revit vers le logiciel CYPETHERM EPlus

# **Export IFC depuis le logiciel Revit**

## Définition du mappage d'export

Le mappage d'export IFC définit les règles d'exportations des éléments du projet. En suivant les indications suivantes, vous exporterez votre projet au format IFC.

Cliquer sur « Fichier » > « Exporter » > « Options » > « Options IFC »

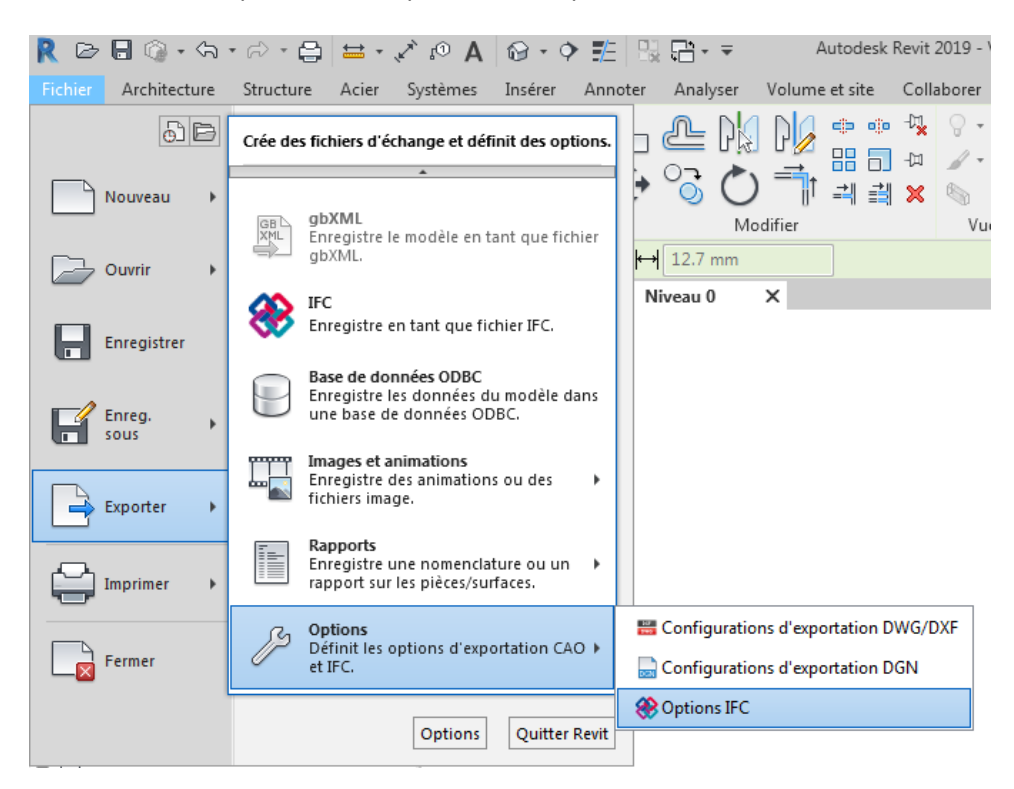

Dans la fenêtre qui s'est alors ouverte, choisissez « Charger » et sélectionnez le fichier « mapping\_revit » à votre disposition :

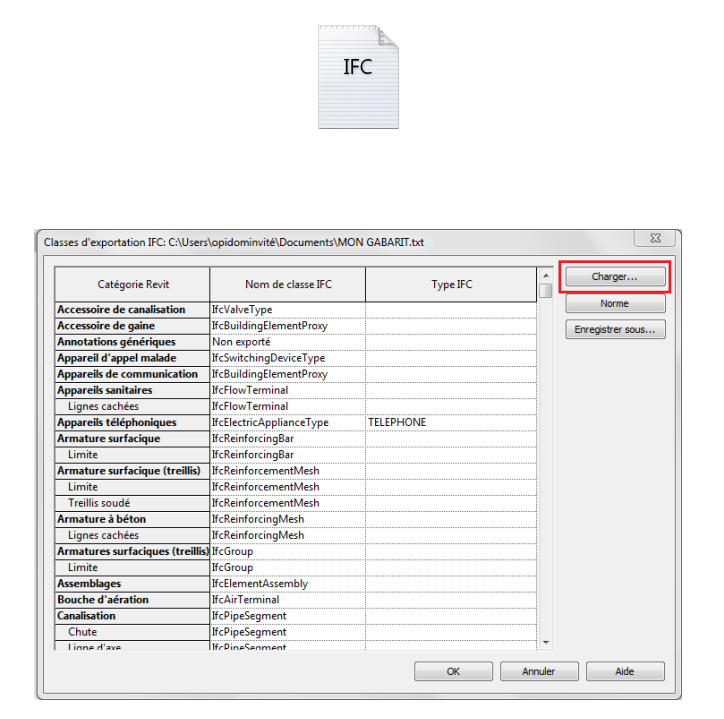

Fiche publiée sur la plateforme <u>www.BIMstandards.fr</u> de buildingSMART France-Mediaconstruct <u>www.mediaconstruct.fr</u> Vous voulez faire partie de la communauté de professionnels du BIM en France : <u>rejoignez-nous !</u>

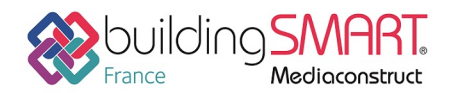

depuis le logiciel Revit vers le logiciel CYPETHERM EPlus

Le fichier permettra de trier et garder seulement les éléments nécessaires à CYPETHERM EPlus.

Vous pouvez ensuite fermer la fenêtre d'options IFC.

#### Remarque

Une fois l'exportation réalisée, il est conseillé de remettre les classes d'exportation IFC par défaut. Pour cela il faut refaire la même manipulation, en sélectionnant le fichier par défaut de Revit « exportlayersifc-IAI.txt » qui se trouve dans le répertoire suivant :

C:\ProgramData\Autodesk\RVT 2019

## Options d'exportation

Il faut modifier les paramètres d'exportation de base de Revit pour que CYPETHERM EPlus ait accès aux données dont le logiciel a besoin.

« Fichier » > « Exporter »> « IFC »

| Exporter IFC                                |                                    | ×                                |
|---------------------------------------------|------------------------------------|----------------------------------|
| Nom de fichier :                            | \\SRVOPIDOM\Utilisateurs\Paul\Test | Revit\test2_local1.ifc Parcourir |
| Configuration sélectionnée:                 | <in-session setup=""></in-session> | Modifier la configuration        |
| Version d'IFC :                             |                                    |                                  |
| Projets à exporter :                        |                                    |                                  |
| V test2local1                               |                                    |                                  |
| <u>Comment puis-je spécifier une config</u> | uration d'exportation?             | Exporter Annuler                 |

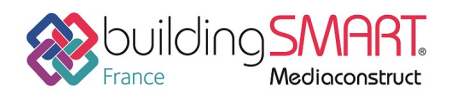

depuis le logiciel **Revit** vers le logiciel **CYPETHERM EPlus** 

Mettre les paramètres suivants :

| <réglages cours="" en="" session=""><br/><ifc2x3 2.0="" coordination="" setup="" view=""></ifc2x3></réglages>                        | Général Contenu additionnel Export jeu       | ix de propriétés Niveau de détail Avancé |  |  |  |
|----------------------------------------------------------------------------------------------------|----------------------------------------------|------------------------------------------|--|--|--|
|                                                                                                    | Version IFC                                  | IFC4 Design Transfer View 🗸              |  |  |  |
| (IFC2x2 Coordination View Setup)                                                                                                    | Type de fichier                              | IFC •                                    |  |  |  |
| <ifc2x2 bca="" check="" e-plan="" setup="" singapore=""><ifc2x3 2.4="" cobie="" deliverable="" design="" setup=""></ifc2x3></ifc2x2> | Phase pour export                            | Phase par défaut à exporter 🗸            |  |  |  |
| <ifc4 reference="" setup="" view=""><br/><ifc4 design="" setup="" transfer="" view=""></ifc4></ifc4>                                 | Limites d'espaces                            | 2ème étage 🗸                             |  |  |  |
| Mes réglages                                                                                                    | Origine Projet                               | Coordonnées partagées actuelles 🔹        |  |  |  |
|                                                                                                    | Scinder les murs, poteaux, gaines par niveau |                                          |  |  |  |
|                                                                                                    | integre des elements acler                   | Information d'en-tête de fichier         |  |  |  |
|                                                                                                    |                                              | Adresse du projet                        |  |  |  |
| ) 🗈 🗷 🎦 🖻 🖪                                                                                                    |                                              | OK Annuler                               |  |  |  |

#### Remarque

- Dans la case « Limites d'espaces », il y a une erreur de traduction de l'anglais. Cela se traduit plutôt par 2è niveau et non 2è étage. Voir sur le site de Building Smart la définition des différentes limites d'espaces : http://www.buildingsmart-tech.org/.
- Il faut porter une attention particulière à la case « Phase d'export ». Elle est à définir en fonction de la phase de construction paramétrée dans le logiciel Revit.

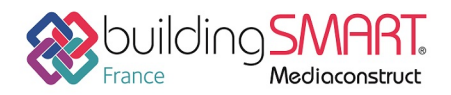

## depuis le logiciel Revit vers le logiciel CYPETHERM EPlus

| Propriétés                               | ×                       |
|------------------------------------------|-------------------------|
|                                          |                         |
| Sol                                      | _                       |
| Insitu Concrete 2                        | 25mm                    |
|                                          |                         |
| Sols                                     | ✓ Podifier le type      |
| Contraintes                              | *                       |
| Niveau                                   | Level 2                 |
| Décalage par rapport au niv              | 750.0                   |
| Limite de pièce                          | <b>V</b>                |
| Lié au volume                            |                         |
| Structure                                | \$                      |
| Structure                                |                         |
| Activer le modèle analytique             | <b>V</b>                |
| Enrobage d'armature - Face               | . Rebar Cover 1 <25 mm> |
| Enrobage d'armature - Face               | . Rebar Cover 1 <25 mm> |
| Enrobage d'armature - Autr               | . Rebar Cover 1 <25 mm> |
| Cotes                                    | \$                      |
| Inclinaison                              |                         |
| Périmètre                                |                         |
| Surface                                  |                         |
| Volume                                   | 0.000 m <sup>3</sup>    |
| Elévation en haut                        | Varie                   |
| Elévation à la base                      | Varie                   |
| Epaisseur                                | 225.0                   |
| Données d'identification                 | \$                      |
| Image                                    |                         |
| Commentaires                             |                         |
| Identifiant                              |                         |
| Phase de construction                    | 4                       |
| Phase de création                        | Working Drawings 📃 👻    |
| Phase de démolition                      | Existing                |
|                                          | Working Drawings        |
|                                          | Learning Content        |
| L. L. L. L. L. L. L. L. L. L. L. L. L. L |                         |
| Aide des propriétés                      | Appliquer               |

Si les éléments sont identifiés comme dans cet exemple en Phase de création « Working drawings » alors il faut également mettre « Working drawings » dans les paramètres d'export ci-dessus.

Ne rien cocher dans l'onglet "Avancé"

| Modifier réglages<br><réglages cours="" en="" session=""><br/><ifc2x3 20.="" coordination="" setup="" view=""><br/><ifc2x3 coordination="" setup="" view=""><br/><ifc2x3 2010="" bim="" concept="" design="" gsa="" setup=""><br/><ifc2x3 basic="" fm="" handover="" setup="" view=""><br/><ifc2x2 bca="" check="" e-plan="" setup="" singapore=""><br/><ifc2x3 cobi="" deliverable="" design="" e2.4="" setup=""><br/><ifc4 reference="" setup="" view=""><br/><ifc4 design="" setup="" transfer="" view=""></ifc4></ifc4></ifc2x3></ifc2x2></ifc2x3></ifc2x3></ifc2x3></ifc2x3></réglages> | Général<br>Exp<br>Aut<br>Utili<br>Utili<br>Utili<br>Inclu<br>Stoc<br>Exp<br>Gard | Contenu additionnel<br>orter les éléments comm<br>oriser l'utilisation de rep<br>ser la vue active pour la<br>ser la famille et le nom<br>ser des contours de piè<br>ure l'élévation de l'IFCSI<br>cker le GUID JFC dans ur<br>orter la zone de définiti<br>der la tessellation de la d | Export jeux de propriétés<br>ne éléments du bâtiment<br>résentation de "modèles so<br>création de la géométrie<br>du type en référence<br>ces 2D pour les volumes de<br>TE dans l'origine de placemo<br>élément paramètre après e<br>on<br>géométrie en tant que triand | Niveau de détail<br>lides" mixtes<br>pièces<br>ent du plan masse<br>xport<br>aulation | Avancé | 8       |
|----------------------------------------------------------------------------------------------------|----------------------------------------------------------------------------------|----------------------------------------------------------------------------------------------------|----------------------------------------------------------------------------------------------------|---------------------------------------------------------------------------------------|--------|---------|
| ° I M * 🔤 🖪                                                                                                    |                                                                                  |                                                                                                    |                                                                                                    |                                                                                       | ОК     | Annuler |

Dans l'onglet « Export jeux de propriétés », cocher les cases « Exporter les jeux de propriétés IFC » et « Exporter les quantités de base ».

16

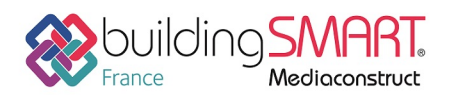

# Fiche d'échanges openBIM depuis le logiciel Revit vers le logiciel CYPETHERM EPlus

| <réglages cours="" en="" session=""><br/><ifc2x3 2.0="" coordination="" setup="" view=""></ifc2x3></réglages>                                                                                                    | Général                                                                                | Contenu additionnel                                                                                        | Export jeux de propriétés                                                                        | Niveau de détail Avancé           |                        |  |  |
|----------------------------------------------------------------------------------------------------|----------------------------------------------------------------------------------------|----------------------------------------------------------------------------------------------------|--------------------------------------------------------------------------------------------------|-----------------------------------|------------------------|--|--|
| CIFC2x3 Coordination View Setup><br>CIFC2x3 GSA Concept Design BIM 2010 Setup><br>CIFC2x3 Basic FM Handover View Setup>                                                                                                    | Exporter les jeux de propriétés Revit<br>Ø Exporter les jeux de propriétés communs IFC |                                                                                                    |                                                                                                  |                                   |                        |  |  |
| IFC2x2 Coordination View Setup><br>IFC2x2 Coordination View Setup><br>IFC2x2 Singapore BCA e-Plan Check Setup><br>IFC2x3 COBie 2.4 Design Deliverable Setup><br>IFC4 Reference View Setup><br>IFC4 Design Transfer View Setup> | Expo                                                                                   | rter les quantités de ba<br>rter les nomenclatures<br>exporter seulement les r<br>rter les ieux de proprié | se<br>comme des jeux de propriét<br>nomenclatures contenant IF(<br>tés définis par l'utilisateur | és<br>C, Pset ou Common dans leur | titre                  |  |  |
|                                                                                                    | C:\\                                                                                   | ProgramData\Autodesk<br>rter table de correspon                                                            | \ApplicationPlugins\IFC 201<br>dance de paramètre                                                | 9.bundle\Contents\2019\De         | Parcourir<br>Parcourir |  |  |
|                                                                                                    |                                                                                        | Réglages classificatio                                                                                     | n                                                                                                |                                   |                        |  |  |
| ) 🗈 🛋 🎦 🖻 🗎                                                                                                    |                                                                                        |                                                                                                    |                                                                                                  | ОК                                | Annuler                |  |  |

Laisser les paramètres initiaux dans les onglets « Contenu additionnel » et « Niveau de détail ».

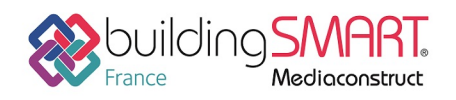

# Import IFC dans le logiciel CYPETHERM EPlus

## Import sur BIMserver.center

Le meilleur fonctionnement pour importer un IFC dans le logiciel CYPETHERM EPlus sera assuré en déposant au préalable le fichier IFC dans un projet BIM sur la plateforme BIMserver.center. Cela permettra entre autres de réaliser des actualisations géométriques ultérieures du projet dans l'étude concernée, et d'établir un processus d'échange BIM avec les autres intervenants du projet

## Création de projet sur BIMserver

Si vous n'avez pas de compte créez le c'est gratuit.

Pour cela, allez sur <a href="https://bimserver.center/">https://bimserver.center/</a>

| 88 BIMserver.center | Accueil Store | Info Tarifs                  | Statistiques                                                                                      |                            | O Démarrer session S'enregistrer |
|---------------------|---------------|------------------------------|---------------------------------------------------------------------------------------------------|----------------------------|----------------------------------|
|                     |               | Cré                          | eer un compte                                                                                     |                            |                                  |
|                     |               | Nom*                         |                                                                                                   | Confirmer l'e-mail*        |                                  |
|                     |               | Mot de                       | passe*<br>u, je comprends et accepte les doct                                                     | Confirmer le mot de passe* |                                  |
|                     |               | - Cond<br>- Politi<br>- Moda | ditions et Termes d'utilisation<br>ique de confidentialité<br>lalités relatives aux cookies<br>5% | enregistrer                |                                  |
|                     |               | L                            |                                                                                                   |                            | -                                |

Pour créer un nouveau projet, cliquez sur 'Créer nouveau projet' sur la page d'accueil de Bimserver.center.

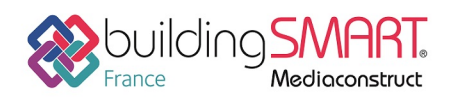

depuis le logiciel **Revit** vers le logiciel **CYPETHERM EPlus** 

| 8 BIMserver.center ×               |                                                       |                                       |                                          |                                   |
|------------------------------------|-------------------------------------------------------|---------------------------------------|------------------------------------------|-----------------------------------|
| ← → C ☆ 🗎 Sécurisé                 | https://bimserver.center/remote.asp?Command=USER_DASH | OARD                                  |                                          | @☆:                               |
| 88 BIMserver.center                | BitMerverscenter genchronizer                         | lay                                   | A Precherche d'utilisateurs              | Rechercher                        |
| Accueil                            | Nouveau projet                                        | Tuna da socianti                      | ×                                        |                                   |
| Projets qui peuvent vou intéresser | Nom du projet*<br>Options de visibilité*              | Sélection du type de proj             | jet 🔹                                    | e liste de contacts.              |
| Notifications                      | Visibilité<br>Gestion des demandes de collaboration*  | •                                     |                                          | contact                           |
| Contacts                           | Demandes de collaboration                             | •                                     |                                          |                                   |
| 🚯 Store                            | Description                                           |                                       |                                          |                                   |
| Déconnexion                        |                                                       |                                       |                                          |                                   |
| Statistiques                       |                                                       | réer nouveau projet                   |                                          |                                   |
| 👻 Tarifs                           | -                                                     | BIMserver.center© est un service gére | é par Cype.   Conditions Générales   inf | o@bimserver.center   cype.com 🖕 🖕 |

## Déposer le fichier IFC dans le projet BIM

NOTA : Assurez-vous au préalable de disposer du synchroniseur, librement téléchargeable sur bimserver.center.

| <b>⊗ BIM</b> server.center ≡                   | P II 88                                                  |
|------------------------------------------------|----------------------------------------------------------|
| 🔶 Accueil                                      |                                                          |
| Rojets                                         | Sync Télécharger                                         |
| $\widehat{oldsymbol{eta}}$ Projets recommandés | BIMserver.center Sync est une application de bureau pour |
| Contacts                                       | BIMserver.center.                                        |
| ि Certificats professionnels                   |                                                          |
| 💭 Store                                        |                                                          |
|                                                |                                                          |
|                                                | ••• Voir tous                                            |
|                                                |                                                          |

Par la suite, ouvrez ce synchroniseur, cliquez sur 'Télécharger sur le serveur', venez rechercher votre fichier IFC, puis cliquez sur 'Ouvrir'.

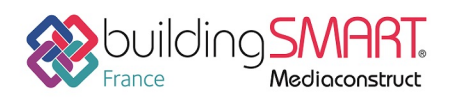

depuis le logiciel **Revit** vers le logiciel **CYPETHERM EPlus** 

| 😵 Synchronisateur 1.2.5                             |             | _      | $\times$ |
|-----------------------------------------------------|-------------|--------|----------|
| <b>8 BIM</b> server.center                          | Nom         | Compte |          |
| Connecté<br>(17) (17) (17) (17) (17) (17) (17) (17) |             |        |          |
|                                                     |             |        | <br>-    |
| Arrêter la synchronisation                          | Date Erreur |        |          |
| Stocker copie locale dans: c:\bim_projects          |             |        |          |
| www.bimserver.center                                |             |        |          |

Une fois votre fichier IFC recherché, sélectionnez le projet BIMServer dans lequel vous souhaitez importer ce fichier et acceptez.

# Création du projet dans CYPETHERM EPlus

Lancez le logiciel CYPETHERM EPlus, connectez-vous à BIMserver.center puis cliquez sur 'Nouveau...'.

| Ouvrir           | Derniers fichiers | Aide                                 | <b>BIM</b> server.center               |
|------------------|-------------------|--------------------------------------|----------------------------------------|
| Neuveru          |                   | Documentation du programme           | F-mail                                 |
|                  |                   | AcoubatBIM - Manuel de l'utilisateur | ~ ···································· |
| Gestion Fichiers |                   | Nouveautés                           | Mot de passe                           |
|                  |                   | Contrat de Licence des Programmes    |                                        |
| Exemples         |                   | Clause de Responsabilités            |                                        |
|                  |                   | A propos de                          | Se connecter a BIMserver.center        |
|                  |                   |                                      | Vous avez oublié votre mot de passe?   |
|                  | Plus              |                                      | www.bimserver.center                   |

Choisissez un emplacement de sauvegarde ainsi qu'un nom de fichier.

20

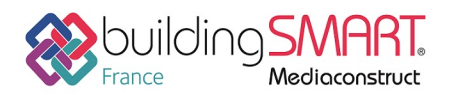

depuis le logiciel **Revit** vers le logiciel **CYPETHERM EPlus** 

| Nouvel Ouvrage                                        | ×      |
|-------------------------------------------------------|--------|
| Nom de l'ouvrage                                      |        |
| C:\CYPE Ingenieros\Projets\AcoubatBIM by CYPE\ Parcou | ırir   |
| Nom du fichier Projet 1 .ac                           | oub    |
| Description                                           |        |
|                                                       |        |
|                                                       |        |
| Accepter                                              | nnuler |

Cochez la case « se lier à un projet BIM » puis cliquez sur 'Sélectionner projet'.

| Nouvel Ouvrage                 | ×     |
|--------------------------------|-------|
| Se lier à un projet BIM        |       |
|                                |       |
|                                |       |
| Connecté comme:                |       |
|                                |       |
| Sélectionner projet<br>Projet: |       |
| www.bimserver.center           |       |
| Accepter                       | nuler |

Ensuite, sélectionnez le projet BIMserver voulu, puis acceptez.

Une fois ces manipulations réalisées, une fenêtre s'ouvrira. Dans celle-ci, vous trouverez un visuel de la maquette sélectionnée, et vous aurez la possibilité de sélectionner les fichiers IFC que vous souhaitez inclure, avant d'accepter.

21

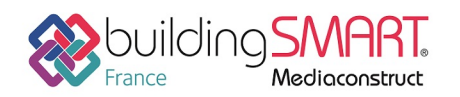

depuis le logiciel Revit vers le logiciel CYPETHERM EPlus

## Révision du modèle dans CYPETHERM EPlus

Définition des planchers en contact avec le sol Importer le fichier dans CYPETHERM EPlus.

Cliquer sur le local en question. Puis cliquer sur « Planchers »

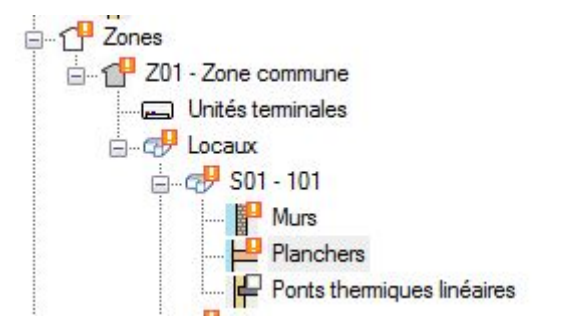

Sélectionner la paroi à modifier puis cocher « Plancher en contact avec le sol »

| Référence | Туре                     | Position     | Bibliothèque    | Surface             | Profondeur | Périmètre | U                         | Local adjacent | Baies |
|-----------|--------------------------|--------------|-----------------|---------------------|------------|-----------|---------------------------|----------------|-------|
| PH01      | Plancher en contact avec | Plancher bas | ?               | 2.60 m <sup>2</sup> | -0.00 m    | 6.59 m    | -                         |                | -     |
| PH02      | Plancher intermédiaire   | Plancher bas | Sol:Generic 300 | 2.60 m <sup>2</sup> | -          |           | 5.00 W/(m <sup>2</sup> K) | 202            |       |
|           |                          |              |                 |                     |            |           |                           |                |       |
|           |                          |              |                 |                     |            |           |                           |                |       |
|           |                          |              |                 |                     |            |           |                           |                |       |
|           |                          |              |                 |                     |            |           |                           |                |       |
|           |                          |              |                 |                     |            |           |                           |                |       |
|           |                          |              |                 |                     |            |           |                           |                |       |

Le plancher est maintenant défini comme en contact avec le sol dans le logiciel CYPETHERM EPlus.

## Définition des parois en contact avec l'extérieur Importer le fichier dans CYPETHERM EPlus.

Cliquer sur le local en question. Puis cliquer sur « Murs ».

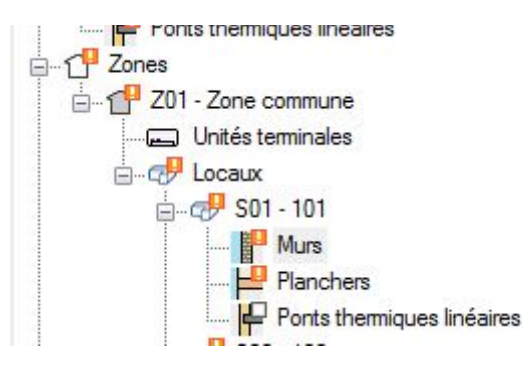

Dans le tableau qui apparait sélectionner la paroi à modifier puis cocher « Paroi en contact avec le sol »

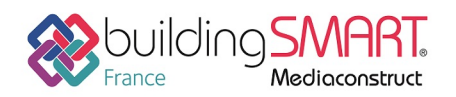

depuis le logiciel **Revit** vers le logiciel **CYPETHERM EPlus** 

| Référence      | Туре                | Bibliothèque                                | Surface             | Profondeur | Orientation | U                         | Local adjacent |
|----------------|---------------------|---------------------------------------------|---------------------|------------|-------------|---------------------------|----------------|
| PV01           | Paroi en contact av | ?                                           | 5.35 m²             | 0.01 m     | 233         | -                         | -              |
| PV02           | Paroi intérieure    | Mur de base:Interior - 165 Partition (1-hr) | 1.75 m <sup>2</sup> |            | 323         | 3.85 W/(m <sup>2</sup> K) | 104            |
| PV03           | Paroi extérieure    | Mur de base:Wall - Timber Clad              | 3.49 m <sup>2</sup> | -          | 143         | 5.88 W/(m <sup>2</sup> K) | -              |
|                |                     |                                             |                     |            |             |                           |                |
|                |                     |                                             |                     |            |             |                           |                |
|                |                     |                                             |                     |            |             |                           |                |
|                |                     |                                             |                     |            |             |                           |                |
|                |                     |                                             |                     |            |             |                           |                |
|                |                     |                                             |                     |            |             |                           |                |
|                |                     |                                             |                     |            |             |                           |                |
| Paroi extérieu | re 💿 Paroi mitoyenn | e 🔘 Paroi intérieure 💿 Paroi en co          | ontact avec le      | sol        |             |                           |                |

La paroi est maintenant définie comme en contact avec le sol dans le logiciel CYPETHERM EPlus.

Une fois le modèle importé dans le logiciel CYPETHERM EPlus, il est préférable de vérifier les différentes adjacences entre les locaux.

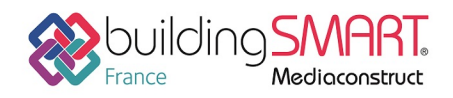

**Fiche d'échanges openBIM** depuis le logiciel **Revit** vers le logiciel **CYPETHERM EPlus** 

# Modification du projet dans CYPETHERM EPlus

Lors de votre travail sur CYPETHERM EPlus, il est possible que votre maquette évolue.

Pour cela, commencez par réaliser les modifications sur IFC Builder. Par la suite, cliquez sur 'Exporter' et sélectionnez le projet BIMserver voulu.

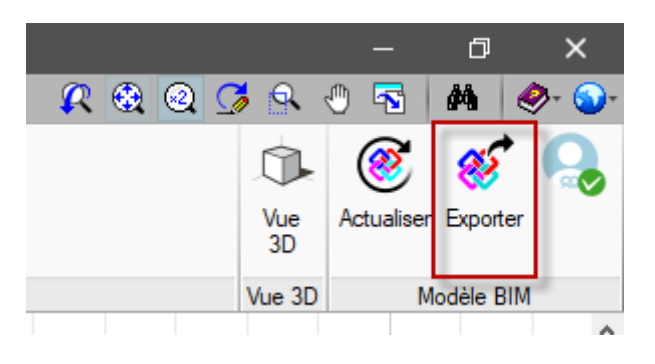

Ensuite, ouvrez le projet CYPETHERM EPlus, l'onglet 'Actualiser' clignote.

Cliquez sur cet onglet, sélectionnez le projet BIMserver puis acceptez. Une fois l'actualisation terminé, vous retrouverez les modifications réalisées.

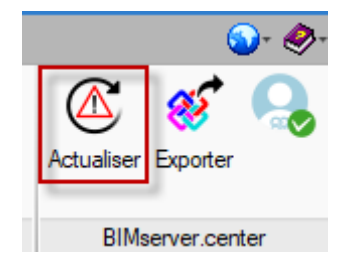

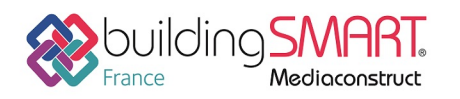

**Fiche d'échanges openBIM** depuis le logiciel **Revit** vers le logiciel **CYPETHERM EPlus** 

## Autres ressources mises à disposition

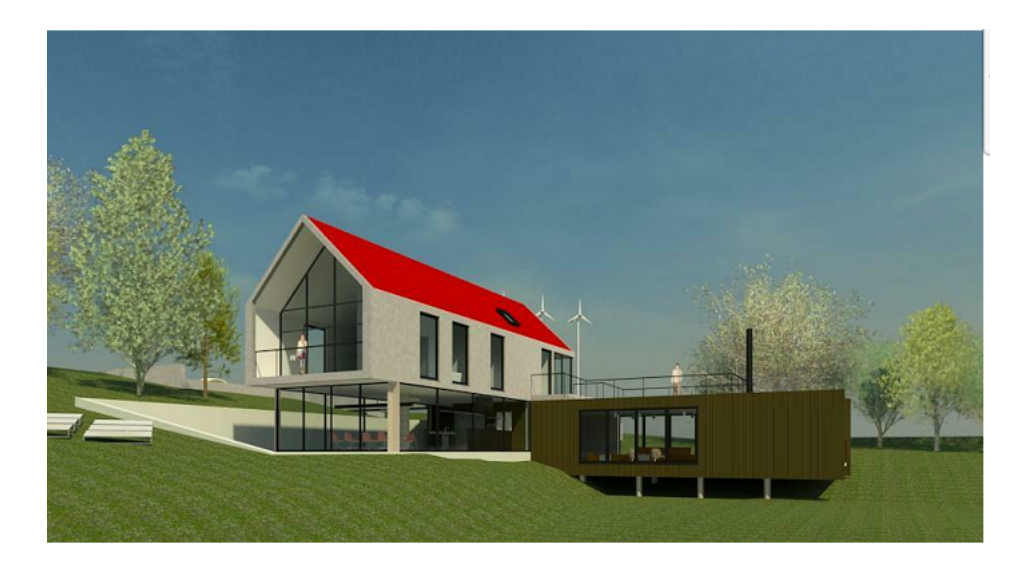

Nous avons rédigé un tutoriel mettant en pratique cette fiche d'échange pour l'ouvrage type de la maison individuelle de Revit. Nous vous invitons à en prendre connaissance et à l'essayer par vousmême :

http://www.cype.net/pdfs/francais/Mise\_en\_pratique\_protocole\_Revit\_vers\_CYPETHERM\_Acoubat BIM.pdf

Le support technique de CYPE France se tient à disposition des utilisateurs CYPE (professionnels ou version d'essai) au travers de la plateforme CYPECOMMUNITY :

http://community.cype.fr/